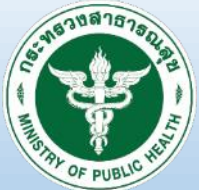

# ขั้นตอน การติดตั้งระบบรายงาน สำหรับ รพ.สต.

## **D506** โรคติดต่อที่ต้องเฝ้าระวัง ทางระบาดวิทยา แบบดิจิทัล

ตามพระราชบัญญัติโรคติดต่อ พ.ศ.2558

# STEP BY STEP

### CONTENTS

- HOSxP PCU
- HOSxPXE PCU
- MOPH Account center
- D506 Portal

กลุ่มงานควบคุมโรคติดต่อ สำนักงานสาธารณสุขจังหวัดกำแพงเพชร

## 1. HOSPxP PCU

## Upgrade Structure ให้เป็นปัจจุบัน

| 😪 🛎 🛎 🚽 🖓 Ŧ                                                                                                    | HOSeP : Primary Care Unit Information System 3.64.7.20 DB:10.4.11-MasiaDB –                                                                                                    | σ | × |
|----------------------------------------------------------------------------------------------------|----------------------------------------------------------------------------------------------------|---|---|
| NOT HOSP:PCU                                                                                                    |                                                                                                    |   | 0 |
| Image: Section of the section of the sectio |                                                                                                    |   |   |
|                                                                                                    | Office Date start                                                                                                    |   |   |
|                                                                                                    | HOS Data import                                                                                                    |   |   |
|                                                                                                    | eCare data import                                                                                                    |   |   |
|                                                                                                    | ก็บารตกำที่ได้ ราษสร้าสินก้า                                                                                                    |   |   |
|                                                                                                    | System setting                                                                                                    |   |   |
|                                                                                                    | Leb Order Design                                                                                                    |   |   |
|                                                                                                    | SOL Overy                                                                                                    |   |   |
|                                                                                                    | Virtual Datacenter Server                                                                                                    |   |   |
|                                                                                                    | alexan 18/21/43/50 uAu >                                                                                                    |   |   |
|                                                                                                    | Datacenter synchronize                                                                                                    |   |   |
|                                                                                                    | Base data synchronize                                                                                                    |   |   |
|                                                                                                    | ปกะพังการสำคัญส                                                                                                    |   |   |
|                                                                                                    | Generato offine database                                                                                                    |   |   |
|                                                                                                    | SOL Trace                                                                                                    |   |   |
|                                                                                                    | - Series                                                                                                    |   |   |
|                                                                                                    | Maintanence +                                                                                                    |   |   |
|                                                                                                    | TAYSUC MEMORY                                                                                                    |   |   |
|                                                                                                    | Upgrade Structure                                                                                                    |   |   |
|                                                                                                    | Children and Children and Chi |   |   |
|                                                                                                    | Report Lesigner                                                                                                    |   |   |
|                                                                                                    | Technica                                                                                                    |   |   |
|                                                                                                    | 104.000                                                                                                    |   |   |
|                                                                                                    |                                                                                                    |   |   |
|                                                                                                    |                                                                                                    |   |   |
| UNS NUM SUL TO ENGINE US                                                                                                    | AGENISE BOD                                                                                                    |   |   |

| 🥪 Check primary key iptoprt                                                           | - 🗆 X                                                                                                    |
|---------------------------------------------------------------------------------------|----------------------------------------------------------------------------------------------------|
| Upgrade structure                                                                     |                                                                                                    |
| Task                                                                                  |                                                                                                    |
| Upgrade structure BExport Structure                                                   | Check / Repair Table Serial Check                                                                                      |
| Resync VN Clear invalid data                                                          | Olefault engine                                                                                                    |
| Resy                                                                                  | her cid                                                                                                    |
| ตั้งค่า MySQI กรุณารอสักครู่                                                          | reat                                                                                                    |
| Status 3:201                                                                          | บกำลังเตรียมข้อมูล                                                                                                    |
|                                                                                       | NOT NULL )                                                                                                    |
| NOT NULL )                                                                            | _care_prant( pamatre_care_autance_care_plan_id int                                                                     |
| CREATE TABLE dt_snoring_palpationpain                                                 | (`dt_snoring_palpationpain_id` int NOT NULL )                                                                          |
| delete from hosxp_ddl_index<br>delete from hosxp_ddl_field                            |                                                                                                    |
| CREATE TABLE if not exists `hosxp_ddl_in                                              | dex` ( `table_name` varchar(150) NOT NULL default "",                                                                  |
| `index_name` varchar(150) NOT NULL defa<br>varchar(150) NOT NULL default ''''_`index_ | ault "", `field_number` int(11) default NULL, `field_name`<br>unique` char(1) default NULL_`index_seg` int(11) default |
|                                                                                       | andre energy denomination index_ord interly denomination                                                               |
|                                                                                       | 🔀 ปิด                                                                                                    |

## 2. HOSPxPXE PCU

2.1 Download Installer จากเว็บไซต์ hosxp.net

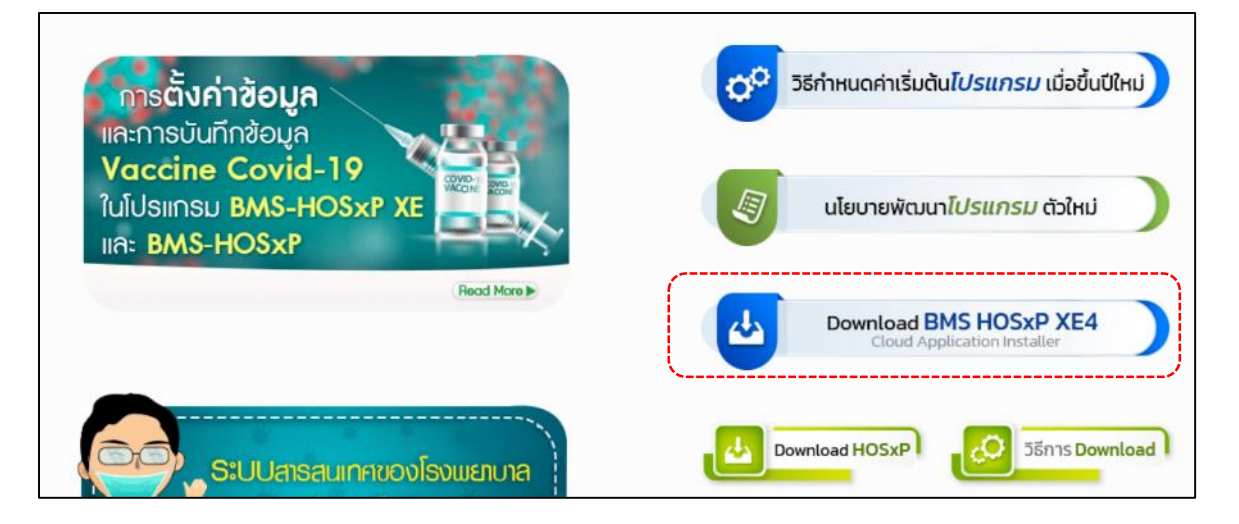

2.2 Double click ไฟล์ Installer

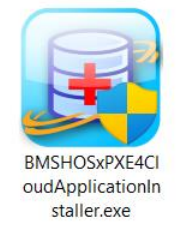

2.3 เลือกติดตั้ง Application HOSxPXE\_PCU.exe เมื่อติดตั้ง เสร็จจะมี Icon ที่หน้า Desktop

| BIMSHOSXPXE4CloudA<br>BMS HOSXP XE (<br>Application<br>Application Name | Could Application Installer 4.66.7.11  Could Application Installer 4.66.7.11  Could Application | ×                                       |
|-------------------------------------------------------------------------|----------------------------------------------------------------------------------------------------|-----------------------------------------|
| Log                                                                     | No.     File Name     Size     Progress     Sta       124.     acQueryBuilderD15.bpl     7,143,424     0.0%     Wa       127.     HOSxPNCDRegistryPackage.bpl     1,432,064     0.0%     Wa       128.     HOSxPSystemSettingPackage.bpl     5,493,760     0.0%     Wa       129.     HOSxPSystemSettingInventory     820,224     0.0%     Wa       130.     HOSxPInventoryPackage.bpl     8,862,208     0.0%     Wa                                                                                                    | tus<br>iting<br>iting<br>iting<br>iting |
| OS ENV<br>Windows 11<br>Home Single Langua<br>Multiprocessor Free       | เดสอบภาษาไทย 1<br>ge x64<br>31 % 234,679,296 0 ☎ 0                                                                                                    | ose                                     |

### 2.4 เปิดโปรแกรม HOSxPXE PCU เพื่อล็อกอินเข้าระบบ

| BMS-HOSxP XE Login                      |                                    |                | ×                           |
|-----------------------------------------|------------------------------------|----------------|-----------------------------|
| BMS-H<br>ลงชื่อเข้าใ<br>connection Info | OSxP PCU XE<br>ชังานระบบ<br>mation |                | Thai                        |
| รุ่น: 4.64.11.3                         | DB : MySQL                         | root@127.0.0.1 | hospxp peu [33              |
| ເข້າສູ່ຮະນນ                             |                                    |                |                             |
|                                         | รหัสผู้ใช้<br>รหัสผ่าน             |                | เข้าระบบด้วย<br>บัตรประชาชน |
| 🥥 การเชื่อมต่อ 🛛 ภาษา 👻                 | IP : 192.168.1.91                  | <b>O</b> 13    | ข้าระบบ 🔀 ยกเลิก            |

เมื่อล็อกอินเข้าโปรแกรม อาจมีการแจ้งเตือนเกี่ยวกับความปลอดภัย

| BMS-HOSxP XE Login |                                                                                                    | >                            |
|--------------------|----------------------------------------------------------------------------------------------------|------------------------------|
| BM<br>ao.          | S-HOSxP PCU XI<br>บึงสามัคคี บ้านทุ่งซ่าง                                                                                  | E<br>น หมู่ที่ 05            |
| die - area a       | Hosxpxe_pcu                                                                                                    |                              |
| ra idaenn          | คำเดือนเกี่ยวกับครามปลอดกับ<br>รหัสผ่าน ผู้โข้งานที่กำลังใช้งาน ถูกพบว่าไม่ปลอ<br>โปรดเปลี่ยนรหัสผ่านผู้โย้งานปัจจุบันใหม่ | อดกับ !<br>OK<br>บัตรประชาชน |
| 🛞 การเชื่อมต่อ 🤊 ภ | די ושר IP : 192. 168. 1.91                                                                                                 | 🖉 ເປົ້າຮະນນ 🔀 ນກເລັກ         |

### 2.5 หน้าหลักของโปรแกรม

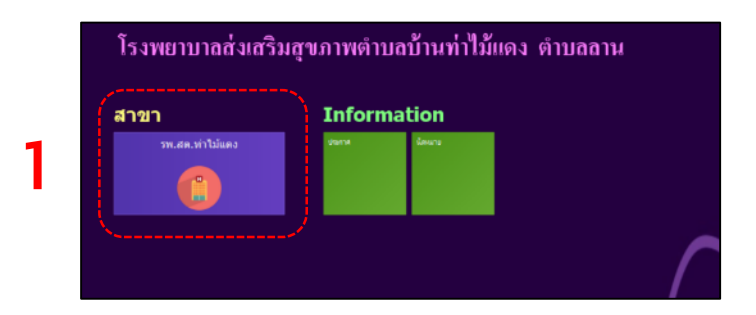

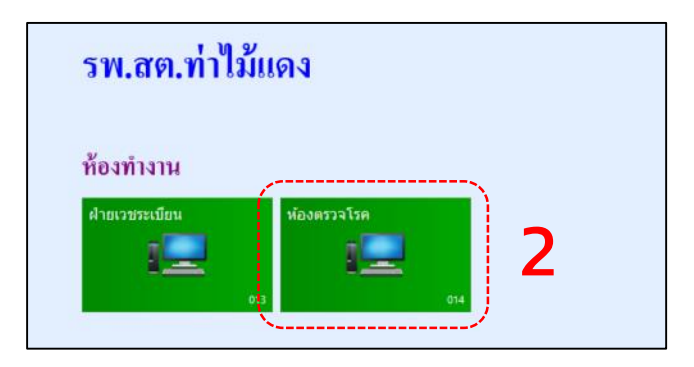

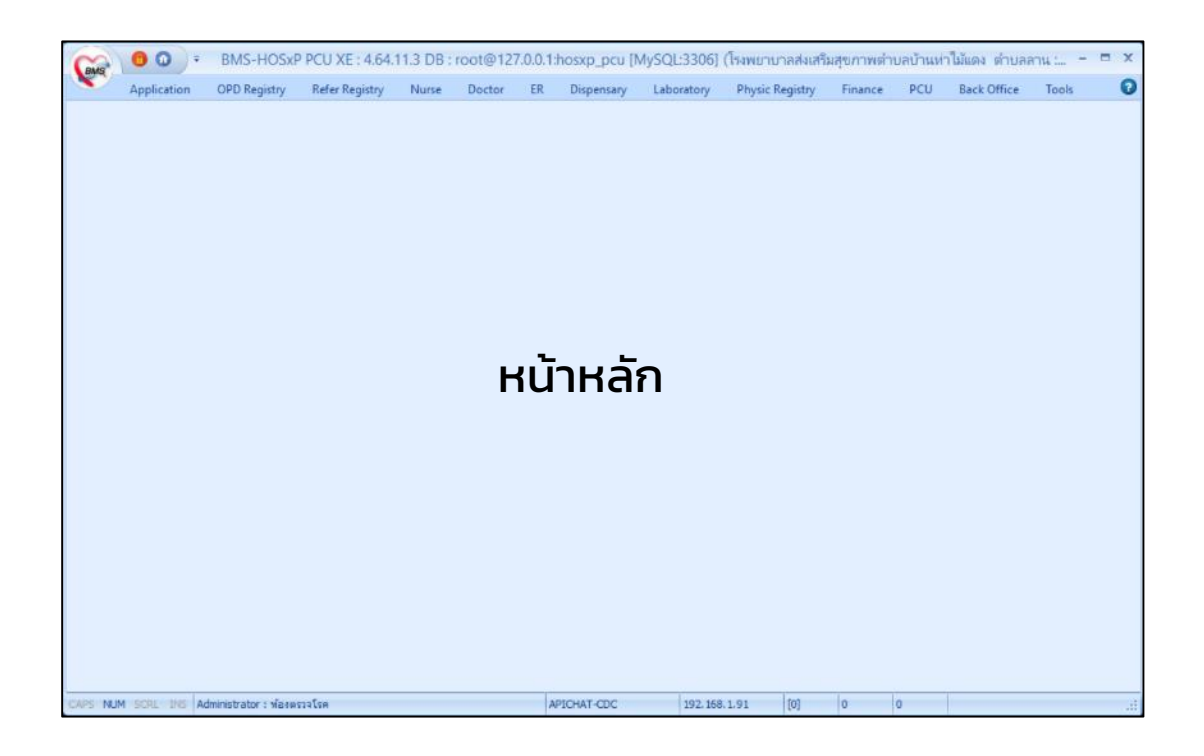

## 2.6 Upgrade structure จากโปรแกรม XE อีกครั้ง

| GMS              | 00          | ÷    |             |          | BMS        | HOSxP P | CU XE : 4.6 | 4.11.3 DB : | root@12      | 7.0.0.1:hosxp_      | pcu [MySC          | (L:3306] (     | (สอ. ปังสามัต | ลดี บ้านหุ่งช     | กน หมู่ที่ ( | )5 : 14040)          | 1                    |              | - = x |
|------------------|-------------|------|-------------|----------|------------|---------|-------------|-------------|--------------|---------------------|--------------------|----------------|---------------|-------------------|--------------|----------------------|----------------------|--------------|-------|
| <u> </u>         | Application | n O  | PD Registry | Ref      | er Registi | y Nurse | e Doctor    | ER I        | Dispensary   | Laboratory          | Physic Reg         | istry F        | inance P      | CU Bac            | k Office     | Tools                |                      |              | G     |
| - 1              |             | ۰    | ۰           | ۰        | ۰          | * *     | * *         | Dental +    |              |                     |                    |                |               |                   |              | 1                    |                      | DataCenter + |       |
| Data<br>Export - | System      | Data | System<br>* | OPD<br>* | PCU<br>*   | Lab DIS | SP en       | Inventory + | SQL<br>Query | Deployment<br>Tools | Report<br>Designer | Online<br>User | DB<br>Backup  | Diagram<br>Editor | RTF<br>Edito | Upgrade<br>Structure | Clear Offlin<br>Cach | Messenger +  |       |
|                  | System      |      |             |          |            | Setting |             |             | Query        | Deployment          | Report             | User           | Backup        | Editor            | Edito        | Structure            | Of                   | Datacenter   |       |
|                  |             |      |             |          |            |         |             |             |              |                     |                    |                |               |                   | , N          | Upgrade Stru         | ture                 |              |       |
|                  |             |      |             |          |            |         |             |             |              |                     |                    |                |               |                   |              |                      |                      |              |       |
|                  |             |      |             |          |            |         |             |             |              |                     |                    |                |               |                   |              |                      |                      |              |       |
|                  |             |      |             |          |            |         |             |             |              |                     |                    |                |               |                   |              |                      |                      |              |       |
|                  |             |      |             |          |            |         |             |             |              |                     |                    |                |               |                   |              |                      |                      |              |       |
|                  |             |      |             |          |            |         |             |             |              |                     |                    |                |               |                   |              |                      |                      |              |       |
|                  |             |      |             |          |            |         |             |             |              |                     |                    |                |               |                   |              |                      |                      |              |       |
|                  |             |      |             |          |            |         |             |             |              |                     |                    |                |               |                   |              |                      |                      |              |       |
|                  |             |      |             |          |            |         |             |             |              |                     |                    |                |               |                   |              |                      |                      |              |       |
|                  |             |      |             |          |            |         |             |             |              |                     |                    |                |               |                   |              |                      |                      |              |       |
|                  |             |      |             |          |            |         |             |             |              |                     |                    |                |               |                   |              |                      |                      |              |       |
|                  |             |      |             |          |            |         |             |             |              |                     |                    |                |               |                   |              |                      |                      |              |       |
|                  |             |      |             |          |            |         |             |             |              |                     |                    |                |               |                   |              |                      |                      |              |       |
|                  |             |      |             |          |            |         |             |             |              |                     |                    |                |               |                   |              |                      |                      |              |       |
|                  |             |      |             |          |            |         |             |             |              |                     |                    |                |               |                   |              |                      |                      |              |       |
|                  |             |      |             |          |            |         |             |             |              |                     |                    |                |               |                   |              |                      |                      |              |       |
|                  |             |      |             |          |            |         |             |             |              |                     |                    |                |               |                   |              |                      |                      |              |       |
|                  |             |      |             |          |            |         |             |             |              |                     |                    |                |               |                   |              |                      |                      |              |       |
|                  |             |      |             |          |            |         |             |             |              |                     |                    |                |               |                   |              |                      |                      |              |       |
|                  |             |      |             |          |            |         |             |             |              |                     |                    |                |               |                   |              |                      |                      |              |       |
|                  |             |      |             |          |            |         |             |             |              |                     |                    |                |               |                   |              |                      |                      |              |       |
| CAPS NUM         | SCRL INS    | :    |             |          |            |         |             | APIC        | HAT-CDC      | 192.168             | .1.91              | 0) 0           | 0             |                   |              |                      |                      |              |       |

|                        | 0 %                                                  |  |
|------------------------|------------------------------------------------------|--|
| tatus                  |                                                      |  |
| 5/10/2023 13:52:31:303 | Prepare (rrip_nusxp_aci_iteta siracaire 24000/001.30 |  |
| 5/10/2023 13:52:32.171 | Prepare tmp_hosxp_ddl_field structure 25000/55138    |  |
| 5/10/2023 13:52:32.337 | Prepare tmp_hosxp_ddl_field structure 25500/55138    |  |
| 5/10/2023 13:52:32.505 | Prepare tmp_hosxp_ddl_field structure 26000/55138    |  |
| 5/10/2023 13:52:32.689 | Prepare tmp_hosxp_ddl_field structure 26500/55138    |  |
| 5/10/2023 13:52:32.864 | Prepare tmp_hosxp_ddl_field structure 27000/55138    |  |
| 5/10/2023 13:52:33.019 | Prepare tmp_hosxp_ddl_field structure 27500/55138    |  |
| 5/10/2023 13:52:33.207 | Prepare tmp_hosxp_ddl_hld structure 28000/55138      |  |
| 5/10/2023 13:52:33.372 | Prepare tmp_hosxp_dat_vid structure 28500/55138      |  |
| 5/10/2023 13:52:33.534 | Prepare tmp_hosxp_delt_eld structure 29000/55138     |  |
| 5/10/2023 13:52:33.694 | Prepare tmp_hosxp_ddl_field structure 29500/55138    |  |
| 5/10/2023 13:52:33.849 | Prepare tmp_hosxp_dcll_field structure 30000/55138   |  |
| 5/10/2023 13:52:34.007 | Prepare tmp_hosxp_ddl_field structure 30500/55138    |  |
| 5/10/2023 13:52:34.170 | Prepare tmp_hosxp_ddl_field structure 31000/55138    |  |
| 5/10/2023 13:52:34.380 | Prepare tmp_hosxp_ddl_field structure 31500/55138    |  |
| ror                    |                                                      |  |
|                        |                                                      |  |
|                        |                                                      |  |

| 0. | Table Name           | Records | Progress | Status Note |
|----|----------------------|---------|----------|-------------|
| 3  | emp_thaiaddress      | 10150   | 0.0%     | Starting    |
|    | emp_wf_status        | 3       | 33.3%    | Starting    |
| \$ | emp_work_sick_type   | -       | 0.0%     | Loading     |
| 6  | emp_work_status      | -       | 0.0%     | Fetch data  |
| )  | emp_work_status_time | -       | 0.0%     | Fetch data  |
|    | emp_work_study_type  |         | 0.0%     | Fetch data  |
| 2  | emp_work_time        |         | 0.0%     | Fetch data  |

## 2.7 เข้าสู่หน้างานระบาดวิทยา

| Case 0         | 0) ·/                        |                          | MS-HOSxP I                 | PCU XE : 4.64.1 | 11.3 DB : ro             | ot@127.0.0.1:         | hosxp_pcu [M             | /SQL:3306 | 5] (สอ. บึงสาม | มัคคี บ้านหุ่งช่าน | หมู่ที่ 05 : 1 | 4040) | - = X |
|----------------|------------------------------|--------------------------|----------------------------|-----------------|--------------------------|-----------------------|--------------------------|-----------|----------------|--------------------|----------------|-------|-------|
| Ap             | plication OPD                | Registry Refe            | r Registry Nur             | se Doctor       | ER Disp                  | ensary Labo           | ratory Physic            | Registry  | Finance        | PCU Back Of        | ffice Too      | ls    | 0     |
| 1              | 20                           |                          | 42                         | 6               |                          | 2                     | 2                        |           |                |                    | .78            |       |       |
| OPD            | Patient                      | Visit                    | Insurance                  | EPIDEM          | Death                    | Document              | Scan                     | Patient   | MOPH-IC        | MOPH               | NCD            |       |       |
| Patient Regist | visit<br>ry Patient Registry | List<br>Patient Registry | Center<br>Insurance Center | r EPIDEM Pa     | Regist<br>tient Registry | Scan<br>Document Scan | History<br>Document Scan | EMR       | KIOSK          | MOPH CLAIM         | NCD            |       |       |
|                |                              |                          | L.                         | EPIDEM          | ļ                        |                       |                          |           |                |                    |                |       |       |
|                |                              |                          |                            |                 |                          |                       |                          |           |                |                    |                |       |       |
|                |                              |                          |                            |                 |                          |                       |                          |           |                |                    |                |       |       |
|                |                              |                          |                            |                 |                          |                       |                          |           |                |                    |                |       |       |
|                |                              |                          |                            |                 |                          |                       |                          |           |                |                    |                |       |       |
|                |                              |                          |                            |                 |                          |                       |                          |           |                |                    |                |       |       |
|                |                              |                          |                            |                 |                          |                       |                          |           |                |                    |                |       |       |
|                |                              |                          |                            |                 |                          |                       |                          |           |                |                    |                |       |       |
|                |                              |                          |                            |                 |                          |                       |                          |           |                |                    |                |       |       |
|                |                              |                          |                            |                 |                          |                       |                          |           |                |                    |                |       |       |
|                |                              |                          |                            |                 |                          |                       |                          |           |                |                    |                |       |       |
|                |                              |                          |                            |                 |                          |                       |                          |           |                |                    |                |       |       |
|                |                              |                          |                            |                 |                          |                       |                          |           |                |                    |                |       |       |
|                |                              |                          |                            |                 |                          |                       |                          |           |                |                    |                |       |       |
|                |                              |                          |                            |                 |                          |                       |                          |           |                |                    |                |       |       |
|                |                              |                          |                            |                 |                          |                       |                          |           |                |                    |                |       |       |
|                |                              |                          |                            |                 |                          |                       |                          |           |                |                    |                |       |       |
|                |                              |                          |                            |                 |                          |                       |                          |           |                |                    |                |       |       |
|                |                              |                          |                            |                 |                          |                       |                          |           |                |                    |                |       |       |
| CAPS NUM SC    | RL INS :                     |                          |                            |                 | APICHAT                  | r-coc                 | 192.168.1.91             | [0]       | 0 0            |                    |                |       |       |

## 2.8 อัพเดทข้อมูลพื้นฐานสำหรับงานระบาดวิทยา

| HOSxPEPIDEMListForm V.1.66.19.9 - BMS-HO                                                                                                    | xP PCU XE : 4.64.11.3 DB : root@127.0.0.1:hosxp_pcu [MySQL:3306] (โรสพยาบาลส่งเสริมสุข                                                                                                    | มภาพดำบลบ้านท่าไม้แดง ตำบลลาน : 07157) 🛛 🗕 🗖 🗙 |
|----------------------------------------------------------------------------------------------------|----------------------------------------------------------------------------------------------------|------------------------------------------------|
| Application OPD Registry Refer Registry Nurse Doctor ER                                                                                                    | Dispensary Laboratory Physic Registry Finance PCU Back Office Tools                                                                                                    | × » ( <b>ک</b>                                 |
| ข้อมูลการรายงานระบาดวิทยา                                                                                                    |                                                                                                    | ซ้อมูลพื้นฐาน (Cloud) 🛛 💽 Log                  |
| การเตารัญล                                                                                                    |                                                                                                    | · · · · · · · · · · · · · · · · · · ·          |
| ช่วงวันที่ 27/09/2556 - 5a 27/10/2556 - มงกม All -<br>เสียกที่เหนต ไม่เลือก กลุ่มโดก                                                                                                    | Petresh 🚔 defeşa 🖬 furmføya 🗐 fogssjullva 🖸 Excel Defecent<br>uansavnernemröfslukke EPIDEM                                                                                                    | ายา 🎽 ต่อเข้า กองระบาท                         |
| ້າທຸລ                                                                                                    | 🕷 HOSxPEPIDEMUpdateConfirmForm - 🗆 🛪                                                                                                    |                                                |
| Drag a column header here to group by that column                                                                                                    | ระบบระมีการอัพเดดข้อมูลหลักของงานระบาดดังนี้                                                                                                    |                                                |
| Andra dan at Covid 19 Atteure online at UAT DW Sync Andra SV R507 E0                                                                                                    | ร้องกรรง                                                                                                    | รื่อกลุ่มโซก 506 ICD10                         |
|                                                                                                    | - name506<br>- code506<br>- ently_code<br>- epidem_mulcipal<br>- epidem_covid_cluster<br>- epidem_covid_cluster<br>- epidem_covid_cluster<br>- epidem_covid_cluster<br>- pirois_code508<br>- pirois_code508 |                                                |
|                                                                                                    |                                                                                                    |                                                |
| Fact and the second second sec | нат.cov 1992 558 5.95 Год. In In                                                                                                    | L 10                                           |

### 2.9 Update ตารางที่เกี่ยวข้อง 3 ตารางด้วย SQL Query

#### - ตาราง sys\_var

กำหนด PRODUCTION CHECK = Y

| Objects 🚽 * Untitled - Query                                                                     |             |              |          |  |  |  |  |  |
|--------------------------------------------------------------------------------------------------|-------------|--------------|----------|--|--|--|--|--|
| 🛗 Save 🛛 🕆 Query Builder 🖄 Beautify SQL ( ) Code Snippet 🔋 Text 🔹 🖓 Export Result 🌵 Create Chart |             |              |          |  |  |  |  |  |
| 🔯 #LOCALHOST 🗸 📄 hosxp. pcu 🗸 ▷ Rup. 🗸 🗌 Stop. 🖗 Explain                                         |             |              |          |  |  |  |  |  |
| <pre>1 select * from sys_var where lower(sys_name) like '%epidem%'</pre>                         |             |              |          |  |  |  |  |  |
| ·                                                                                                |             | '            |          |  |  |  |  |  |
|                                                                                                  |             |              |          |  |  |  |  |  |
| Message Summary Result 1 Profile Status                                                          |             |              |          |  |  |  |  |  |
| sys_name                                                                                         | sys_value   | sys_var_guid | hos_guid |  |  |  |  |  |
| EPIDEM-SEND-506-CHECK                                                                            | N           | (Null)       | (Null)   |  |  |  |  |  |
| ▶ EPIDEM-SEND-506-PRODUCTION-CHECK                                                               | Y           | (Null)       | (Null)   |  |  |  |  |  |
| EPIDEM-SEND-COVID-CHECK                                                                          | N           | (Null)       | (Null)   |  |  |  |  |  |
| MOPH_EPIDEM_API_URL                                                                              | epidemcente | (Null)       | (Null)   |  |  |  |  |  |
| NOTICE_LINE_EPIDEM_REPORT                                                                        |             | (Null)       | (Null)   |  |  |  |  |  |

#### - ตาราง report506status

#### กำหนด export code ตามภาพ

| 🖁 Save 🛛 🕇                                            | Query Builde | r 🗏 Beautify SQL   | () Code Snippe | t 🖹 Text 🝷 🕓 Export Res | ult り Create Chart |  |  |  |  |
|-------------------------------------------------------|--------------|--------------------|----------------|-------------------------|--------------------|--|--|--|--|
| 💽 #LOCALHOST 🚽 🧧 hosxp_pcu 🗸 ▷ Run 🔹 🗆 Stop 🖷 Explain |              |                    |                |                         |                    |  |  |  |  |
| 1 select * from report506status                       |              |                    |                |                         |                    |  |  |  |  |
|                                                       |              |                    |                |                         |                    |  |  |  |  |
|                                                       |              |                    |                |                         |                    |  |  |  |  |
| Message Sun                                           | nmary Result | t 1 Profile Status |                |                         |                    |  |  |  |  |
| code                                                  | name         | export_code        | hos_guid       | hos_guid_ext            |                    |  |  |  |  |
| 1                                                     | หาย          | 1                  |                | (Null)                  |                    |  |  |  |  |
| 2                                                     | ตาย          | 2                  |                | (Null)                  |                    |  |  |  |  |
| 3                                                     | ยังรักษาอยู่ | 3                  |                | (Null)                  |                    |  |  |  |  |
| ▶ 4                                                   | ไม่ทราบ      | 4                  |                |                         |                    |  |  |  |  |
|                                                       | (            | لم                 |                |                         |                    |  |  |  |  |

#### - ตาราง survel\_metropol

กำหนด export code ตามภาพ

| 🖁 Save  | T    | Query Builde | r % Beautify SQL 🌔 Code Snippet 🛛 🖹 Text 🗸 🕞 E | xport Result 帅 Create Chart |
|---------|------|--------------|------------------------------------------------|-----------------------------|
| 📜 #LOCA | ALHC | ST 🔻         | 🖌 📄 hosxp_pcu 🗸 🖒 Run 🗸 🗆 Stop 😤               | Explain                     |
| 1       | sel  | ect * fr     | om surveil_metropol                            |                             |
|         |      |              |                                                |                             |
|         |      |              |                                                |                             |
| Message | Sun  | nmary Result | 1 Profile Status                               |                             |
| id      |      | name         | hos_guid                                       | export                      |
|         | 1    | เขตเทศบาล    | {0FB9F12A-664A-11E1-8A61-E41F133F1822}         | 1                           |
| Þ       | 2    | อบต.         | {0FB9F468-664A-11E1-8A61-E41F133F1822}         | 2                           |
|         |      |              |                                                |                             |

## 3. กำหนดสิทธิ์การใช้งาน ใน MOPH Accout center

- 3.1 เข้าเว็บไซต์ https://cvp1.moph.go.th/accountcenter
- 3.2 ผู้มีสิทธิ์ระดับ Admin ของหน่วยบริการ หรืออำเภอ,จังหวัด กำหนดสิทธิ์ไห้ จนท.ระบาดวิทยา ดังนี้

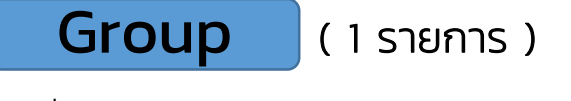

- เพิ่ม Group = งานระบาดวิทยาประจำหน่วยบริการ

| UniHosp  | talUserEntryForm                        | = = × |
|----------|-----------------------------------------|-------|
| ข้อมุ    | ล เจ้าหน้าที่                           | O Log |
| เจ้าหน้า | A Group Role Access Token               |       |
| 0        | เพิ่ม 🧶 แก้ไห                           |       |
| สำตับ    | កដុររ                                   |       |
| 1        | PHR IDP ระดับ สถานพยาบาล                |       |
| 2        | MOPH Claim ระดับสถานพยาบาล              |       |
| 3        | เจ้าหน้าที่ฉีดวัดซึนประจำหน่วยให้บริการ |       |
| 4        | ผู้ดูแลระบบประจำหน่วยให้บริการ          |       |
| 5        | งานระบาดวิทยาประจำหน่วยบริการ           |       |
|          |                                         |       |
|          |                                         |       |
|          |                                         |       |
|          |                                         |       |

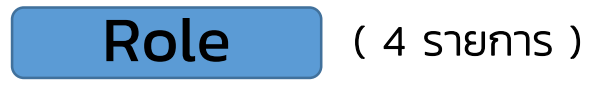

- เพิ่ม Role = EPIDEM\_DOWNLOAD\_DATA

| UniHospitalUs | erRoleEntryForm                                                        |                |
|---------------|------------------------------------------------------------------------|----------------|
| ข้อมูล F      | ole                                                                    |                |
| Role          | ดาวโหลดทะเมียนผู้ป่วยโรคระบาด [EPIDEM_DOWNLOAD_DATA]<br>หน่วยให้บริการ | *              |
| 📋 ລນ          |                                                                        | 🎮 บันทึก 🛛 ปิด |

- เพิ่ม Role = IMMUNIZATION\_EPIDEM

| UniHospitalUs | erRoleEntryForm                                     | - <b>-</b> × |
|---------------|-----------------------------------------------------|--------------|
| ข้อมูล R      | tole                                                |              |
| Role          | รายงานผลการสอบสวนโรค Covid-19 [IMMUNIZATION_EPIDEM] | ~            |
| Level         | หน่วยให้บริการ                                      |              |
|               |                                                     |              |
| 🗵 ລນ          | คิ บันทึก                                           | 🛛 🔕 ปิด      |

### - เพิ่ม Role = EPIDEM\_UPDATEDATA

| 91/10/         | KOIE NAME L                                                                         | evel             |
|----------------|-------------------------------------------------------------------------------------|------------------|
| UniHospitalUse | rRoleEntryForm                                                                      | - 🗆 🗙            |
| ข้อมูล R       | ble                                                                                 |                  |
| Role<br>Level  | รายงานผลการสอบสวนโรคระบาดไประบบ EPIDEM CENTER [EPIDEM_UPDATEDATA]<br>หน่วยให้บริการ | *                |
|                |                                                                                     |                  |
| 🔋 ลบ           |                                                                                     | 💾 บันทึก 🛛 😣 ปิด |

### - เพิ่ม Role = EPIDEM\_REPORT

| UniHospitalU | erRoleEntryForm                                  |                  |
|--------------|--------------------------------------------------|------------------|
| ข้อมูล I     | tole                                             |                  |
| Role         | เข้าดูรายงานในระบบ EPIDEM CENTER [EPIDEM_REPORT] | ~                |
| Level        | หน่วยให้บริการ                                   |                  |
|              |                                                  |                  |
| 🧵 ລນ         |                                                  | 💾 บันทึก 🛛 😣 ปิด |

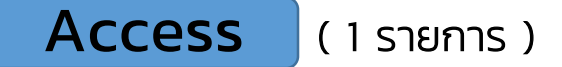

- เพิ่ม Access Level = หน่วยให้บริการ

| JniHospitalUserAc | cessEntryForm                                          | 2     |
|-------------------|--------------------------------------------------------|-------|
| ข้อมูล Use        | r Access                                               |       |
| Level             | หน่วยให้บริการ                                         | ▼ 1   |
| Code              | โรงพยาบาลส่งเสริมสุขภาพดำบลบ้านท่าไม้แดง ดำบลลานดอกไม้ | •     |
|                   |                                                        |       |
| 🖻 ລນ              | 1 บันทึก                                               | ጰ ปิด |

## 4. การรายงานผู้ป่วยผ่าน API

### 4.1 โปรแกรม HOSxPXE PCU เปิดหน้างานระบาดวิทยา และค้นหาข้อมูล

| $\sim$          | <b>0</b> 0 = | HOSxF               | PEPIDEMList    | Form V.1.   | .66.19.9 | - BMS-H     | HOSXP PCU XE  | : 4.64.11.3 DI      | 8 : root@127.0  | .0.1:hosxp  | pcu îMvSQ     | L:33061 (โรง | พยาบาล    | ส่งเสริมสขภาพต่าบลบ้านห่าไม้แดง ต่าบลลาน   | : 07157)                          | - = ;          |
|-----------------|--------------|---------------------|----------------|-------------|----------|-------------|---------------|---------------------|-----------------|-------------|---------------|--------------|-----------|--------------------------------------------|-----------------------------------|----------------|
| AWS.            | Application  | OPD Registry        | Refer Registry | / Nurse     | Doct     | or ER       | Dispensary    | Laboratory          | Physic Registry | Finance     | PCU           | Back Office  | Tools     |                                            | (                                 | 0 - • •        |
| <b>ข้อมูล</b> เ | กรรายงานระ   | ะบาดวิทยา           |                |             |          |             |               |                     |                 |             |               |              |           |                                            | ข้อมูลพื้นฐาน (Cloud)             | ) 🖸 Log        |
| การแสดง         | ข้อมูล       |                     |                |             |          |             |               |                     |                 |             |               |              |           |                                            |                                   |                |
|                 |              |                     |                |             |          |             |               |                     |                 |             | 1             | L            |           |                                            |                                   |                |
| 334             | wn 27/09/25  | 66 - ãa             | 27/10/2566     | ; •         | warwn A  | 4I          | * 📀 Re        | tresh 🗧 🗄           | PIDEM           | า้นพาขัญลูล | อี ชังนุลาลัม | a 🛛 🖾 E      | xcel      | Datacenter                                 |                                   |                |
|                 | เสือการิงหมด | ไม่มีอา เฟุลเโรค    | 1              |             |          |             | * 📘 แสคงเฉ    | หาะรายการที่ยังไม่เ | N EPIDEM        |             | J             |              |           |                                            |                                   |                |
| ข้อมูล          |              |                     |                |             |          |             |               | - 1                 |                 |             |               |              |           |                                            |                                   |                |
| Dreg a          | column heada | er here to group by |                |             |          |             |               |                     |                 |             |               |              |           |                                            |                                   |                |
| สำคัญ           | wan da Cavi  | d 19 ส่งระยาส onlin | e 🔬 UAT        | DV ลำศัก SV | / R507   | E0 E        | 1 Rc วันที่   | HN                  | ศักร์ก          |             | รื่อ          |              | ที่เ      | ai ai ai ai ai ai ai ai ai ai ai ai ai a   | ซึ่งหล่มโรค 506                   | ICD10          |
| > 1             |              | ×                   |                | 1446        |          | 35 13       | 3 🔲 29/09     | /2560 00083         | 61 หย           |             |               |              |           | คลาไม้ ย.เมืองกำแพงเพชร จ.กำแพงเพชร        | โรคตามคง (Hemorrhagic con         | junctiv H109   |
| 2               |              |                     | ×              | 1447        |          | 36 14       | 4 🛛 🗖 02/10   | /256 00132          | 83 <b>พ.ศ</b> . |             |               |              |           | มคอกไม้ อเมืองร่ามพงเพชร จ.กำแพงเพช        | ร โรกสามคง (Hemorrhagic con       | junctis H109   |
| 3               |              | ×                   | ×              | 1448        |          | 37 3        | C6/10         | /25 6 00050         | 27 NH           |             |               |              | - 6       | อกไม้ อ.เมืองกำแพงเพชร จ.กำแพงเพชร         | ฐสวัต[77]                         | B02            |
| 4               |              | ×                   | ×              | 1449        |          | 38 2        | 10/10         | /2 66 00020         | 56 <b>พ.</b> พ. |             | -             |              | •         | 💦 💦 เหตุลาไม้ อ.เมืองร่าแพงเพชร จ.กำแพงเพช | ร พยาธีช่องคลอดโลนที่อวัยวะเพศพูด | ข้าวสุพิ่ 8373 |
| 5               |              | <b>X</b>            | ×              | 1450        |          | 39 15       | 5 🔲 17/10     | 566 00028           | 97 ww           |             |               |              | •         | สามพอกไม้ องมืองร่ามพงเพชร จงร่ามพงเพช     | ง โรกสามคง (Hemorrhagic con       | junctiv H109   |
| 6               |              | 8                   | ×              | 1451        |          | 40 16       | 6 🔲 20/1/     | 2566 00075          | 38 <b>v</b> ne  |             | •             |              | -         | ามคอกไม้ องมืองร่ามพระพชร จงร่ามพระพชร     | โรกสามคง (Hemorrhagic con         | junctis H109   |
| 7               |              | ×                   | ×              | 1452        |          | 41 17       | 7 🗖 25/1      | /2566 00059         | 97 หาย          |             | · · · · · ·   |              | -         | คลามคอกไม้ อ.เมืองร่าแพงเพชร จ.กำแพงเพช    | ร โรกคามคง (Hemorrhagic con       | junctis H109   |
|                 |              |                     |                |             |          |             |               |                     |                 |             |               |              |           |                                            |                                   |                |
|                 |              |                     | ้แ             | JŲ          | ส่ง      | งข้อ<br>วัง | มูล I<br>โหวด | EPID                | EM ໃ            | ช้สำ<br>๛   | เหร้เ         | มส่ง<br>วาม  | פפ<br>היר | กรายงาน                                    |                                   |                |
|                 |              | l                   |                | LV          | עסו      | 500         | נחמנ          | ποπ                 |                 | DC          | aa            | ν. tr        | าม        |                                            |                                   |                |
|                 |              |                     |                |             |          |             |               |                     |                 |             |               |              |           |                                            |                                   |                |
|                 |              |                     |                | _           |          |             |               |                     | -               |             |               |              | _         |                                            |                                   |                |
|                 |              |                     |                |             |          |             |               |                     |                 |             |               |              |           |                                            |                                   |                |
| <b>1</b> u      | สกงรัตมูล    |                     |                |             |          |             |               |                     |                 |             |               |              |           |                                            |                                   | × 3n           |

## เลือกช่วงเวลาที่ต้องการค้นหา

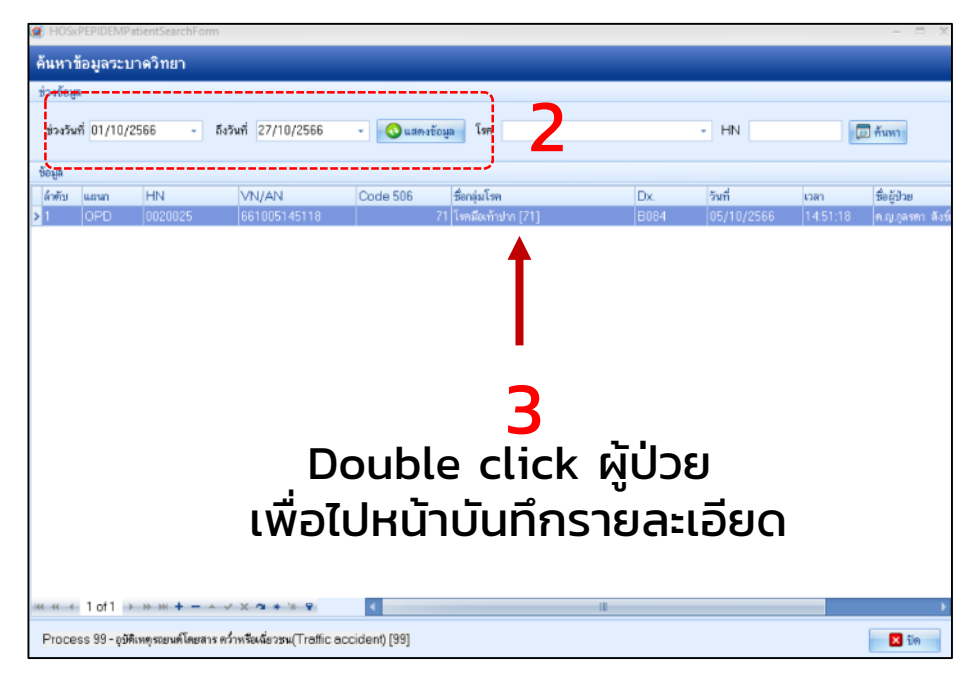

## 4.2 ตรวจสอบข้อมูลและบันทึกรายละเอียดเพิ่มเติม

| 🍘 HOSxP       | HOSxPEPIDEMReportEntryForm - 🗆 🛪 |           |        |               |         |              |           |                 |                |         |             |           |           |            |          |       |                  |            |         |           |          |
|---------------|----------------------------------|-----------|--------|---------------|---------|--------------|-----------|-----------------|----------------|---------|-------------|-----------|-----------|------------|----------|-------|------------------|------------|---------|-----------|----------|
| ข้อมูลรา      | อมูลรายงานผลระบาดวิทยา 🔂 🚺 Log   |           |        |               |         |              |           |                 |                |         |             |           |           |            |          |       |                  |            |         |           |          |
| ข้อมูลผู้ป่วย | ວມຸສຍູ້ປ່າຍ                      |           |        |               |         |              |           |                 |                |         |             |           |           |            |          |       |                  |            |         |           |          |
| คำนำหน้า      | นาง                              | -         | ชื่อ   | •             |         |              | นามสกุล   |                 |                |         | เพศ หล่     | ja -      | 3         |            |          |       | <mark>0</mark> ã | งกัด       |         |           |          |
| วันเกิด       | 18/05/                           | 2505 -    | อายุ   | 61 ปี 5 เดีย  | น 9 วัน |              | หมู่เสือด | ไม่ทราบหมู่     | เลือ บัตร ปช   | B. 🧰    |             |           |           |            |          |       | 2                |            |         |           |          |
| แพ้ยา         |                                  |           | PMł    | H โรคประจำ    | ด้ว     |              |           |                 | โรคเรื้อรั     | a       |             |           |           |            |          | Finge | r:0<br>งหน้า     |            |         |           |          |
| HN            | 000502                           | 7         | ໂກ     | รศัพท์        |         |              | มือถือ    |                 |                |         | สีผิว       |           |           | 1000       |          |       |                  |            |         |           |          |
| บ้านเลขที่    | •                                | หมู่ที่   |        | ถนน           |         |              | ทำบล      | ต.ลานคอกไ       | ม้อ.เมืองกำแ   | W#WD    | ร จ.กำแพงเข | 482       | ສັດງຮາທີ  | ไทย        |          |       |                  |            |         |           |          |
| ວັນທີ່ມາ      | 06/10/                           | 2566 -    | เวลา   | 10:04         | สิทธิ   | 3            |           |                 |                |         | ส่งท่อท้อง  | ห้องครว   | เจโรค 1   |            |          |       |                  |            |         | ความเร่ง  | ่วน      |
| แสามา         | อายุรกรร                         | ม         |        | การม          | ามาเอ   | ง (ท้องบัตร) |           |                 |                |         | น้ำหนัก     | 50        | ส่วนสูง   | 140        | BMI      | 25.51 | Temp             | o. 37      | BP      | 126 /     | 76 PR    |
| ข้อมูลรายงา   | นโรค                             |           |        |               |         |              |           |                 |                |         |             |           |           |            |          |       |                  |            |         |           |          |
| รายละเอีย     | ดโรค                             |           |        |               |         |              |           |                 |                |         |             |           |           |            |          |       | ^ V              | ระวัติการ  | รายงาน  |           |          |
| m             | ารวินิจฉัย                       | B02       |        | าสุ่มโร       | m 506   | งสวัด[77]    |           |                 |                |         |             |           |           |            |          | •     | 1                | ล้ำต้บ วัน | ฑ่      | PD)       | กลุ่มโรค |
| วัน           | ที่เริ่มเป็น                     | 06/10/    | 2566   | - วันที่เรื่  | มรักษา  | 06/10/25     | 66 - J    | ระเภทผู้ป่วย    | OPD            |         | - วัน       | ที่รายงาน | 06/10     | /2566      |          | -     |                  |            |         |           |          |
| ঝ্য           | าาหตู้ป่วย                       | ยังรักษาย | ຢູ່    |               |         |              | *         | วันที่เสียชีวิต |                |         | •           | ทันเวลา   | 🗖 aka E   | PIDEN      | / แล้ว   |       |                  |            |         |           |          |
| ขนี           | คของเชื้อ                        |           |        |               |         |              | - ज       | เทตุเสียชีวิต   |                |         |             | รทัสสถาน  | เมริการ ( | 620107     | 01       |       | -                | <          | No da   | a to disp | lay>     |
| Comp          | lication                         |           |        |               |         |              |           |                 |                |         |             |           |           |            |          | •     |                  |            |         |           |          |
| ประเภท        | Cluster                          |           |        | -             |         |              | +         | Cluster         |                |         |             |           |           |            |          | •     | 164              | 44 4       | - bb bb | +         | ~ × ? 1  |
| สถานที่เกิด   | Cluster                          |           |        | )             |         |              |           |                 |                |         |             | 3         |           |            | ต้าแหน่  | 13    |                  | x          |         |           |          |
| แพรย์ผู้ร     | บสตชอบ                           |           |        |               |         |              | - 1       |                 | รักษาทั        | วที่สถ  | าานีอนามัย  |           |           |            | • จำร    | 'n    |                  |            |         |           | ÷        |
| 214.3         | วี่จักษาตัว                      | ลส่งเสริม | สนภาษ  | เด้าบลบ้านท่า | ไม้แตง  | ด้านลลานตอ   | กไม้ -    | ų.              | เหวัดที่รับจัก | ษาถ้า   | แพรเพชร     |           |           |            |          |       |                  |            |         |           |          |
| ·             |                                  | 🔽 ส่งข้อ  | เมลกอง | ເຈະນາຄ onlin  | ne      | 🔲 ส่งข้อเส   | ลาองระบาด | UAT -           |                |         |             |           |           | โล่เครื่อง | เช่วยหาย | utv-  |                  |            |         |           | ÷.       |
| สื่อส่างอากา  | lou                              |           |        |               |         | · ·          |           |                 |                |         |             |           |           |            |          |       | F                | ΡE         |         |           | _        |
| TIDE DUACS    | 0.40                             | -         |        |               |         | ן d'י        | א כ       | ๆ บอ            | งระเ           | חח      |             |           |           |            |          | _     |                  |            |         |           |          |
| i             | บ้านเลขที                        |           |        | หมู่ที        |         |              |           |                 |                |         |             |           | 0         | ข้อมูลเว   | ชระเบีย  | น     |                  |            |         |           |          |
|               | จังหวัด                          | กำแพงเพ   | 82     | •             | อำเภอ   | เมืองกำแห    | เสษฐร     | *               | ด้าบล ลาเ      | เดอกไม้ |             |           | •         |            |          |       | -                |            |         |           | Υ.       |
| 🐻 ລນ          |                                  | พิมพ์เอกส | 15     |               |         |              |           |                 |                |         |             |           |           |            |          |       |                  |            | 🗎 บัน   | ฑ์ก       | 🗙 ปิด    |

| HOSXPI        | EPIDEMR     | eportEnti  | yForm    |              |             |        |           |            |                |        |            |           |         |         |         |         |      |                  |                                                               |          | -         |             |
|---------------|-------------|------------|----------|--------------|-------------|--------|-----------|------------|----------------|--------|------------|-----------|---------|---------|---------|---------|------|------------------|---------------------------------------------------------------|----------|-----------|-------------|
| ข้อมูลรา      | เยงานผ      | ลระบาง     | ดวิทยา   |              |             |        |           |            |                |        |            |           |         |         |         |         |      |                  |                                                               |          |           | 🕶 Log       |
| ข้อมูลผู้ป่วย | J           |            |          |              |             |        |           |            |                |        |            |           |         |         |         |         |      |                  |                                                               |          |           |             |
| ต่ำนำหน้า     | นาง         | *          | ชื่อ 🗲   |              |             | 2      | มามสกุล   |            |                |        | เพศ        | ญิง 👻     | 3       | -       |         | •       | 0    | สังกัด           |                                                               |          |           |             |
| วันเกิด       | 18/05/3     | 2505 👻     | eną 6    | 1 ปี 5 เคือง | เ9วัน       | ۱      | หมู่เลือด | ไม่ทราบหลุ | มู่เลือ บัครปช | B. 🧲   |            |           |         |         | 4       |         | -    |                  |                                                               |          |           |             |
| แพ้ยา         |             |            | PMH 1    | โรคประจำตั   | 2           |        |           |            | โรคเรื้อรั     | a      |            |           |         |         |         | Finge   | er:0 |                  |                                                               |          |           |             |
| HN            | 000502      | 7          | โทรศั    | พท์          |             |        | มือถือ    |            |                | ٥      | สีผิว      |           |         |         |         | 3499415 | NIME | 1                |                                                               |          |           |             |
| บ้านเลขที่    | -           | หมู่ที่    |          | ถมน          |             |        | ต่ำบล     | ฑ.ลานตอกไ  | ไม้ อ.เมืองกำน | H-11H1 | รรจ.กำแพงเ | MB5       | สัญชาติ | ไทย     |         |         |      |                  |                                                               |          |           |             |
| วันที่มา      | 06/10/3     | 2566 -     | เวลา 1   | 0:04 🛟       | ลิทธิ       |        |           |            |                |        | ส่งต่อท้อง | ห้องทรวจ  | เโรค 1  |         |         |         |      |                  | •                                                             | 🔲 ควา    | มเร่งต่วน |             |
| แสนก          | อายุรกรร    | N          |          | การมา        | มาเอง (ท้อ  | งบัตร) |           |            |                |        | น้ำหนัก    | 50        | ส่วนสูง | 140     | BMI     | 25.51   | Te   | emp. 🕄           | 7 E                                                           | 3P 12    | 6 / 7     | 6 PR        |
| ข้อมูลรายงา   | นโรค        | _          |          |              |             | ~      |           |            |                |        |            |           | _       |         |         |         |      | يا <u>مېڭى</u> د |                                                               | 2021     |           |             |
| ที่อยู่ขณะร่  | ป่วย        |            |          |              |             |        |           |            |                |        |            |           |         |         |         |         |      | Solo m           | ารรายง                                                        | 4116     | PDv       | อล่มโรล     |
|               | ้ำนเลขที่ ( |            |          | แม่ที่       | _           | องบ    |           |            |                |        |            |           | -6      | ข้อมสเว | พระเพ็ด | 1       |      | wirit.           | 3 1611                                                        |          | 1 50      | 1.00010-011 |
|               | K carker    | £          | <b>4</b> |              | อ้านออ เมือ | Anna   |           | -          | Anua 200       |        | r          |           |         |         |         |         |      |                  |                                                               |          |           |             |
| ير الا        |             |            |          |              |             |        |           |            | 1              | MOTTA  | N          |           |         |         |         |         |      |                  | <no< th=""><th>data to</th><th>display</th><th>, I</th></no<> | data to  | display   | , I         |
| Nan           | งและบวย     | อบท.       |          |              |             |        | -         | สญชาต      | เทย            |        |            | •         |         |         |         |         |      |                  |                                                               |          |           |             |
|               | ชินเรียน    |            |          | ไรงเรียน     |             |        |           |            |                |        |            |           |         |         |         |         |      |                  |                                                               |          |           |             |
| L             | atitude     |            |          |              |             | Longit | tude      |            |                |        |            | 🕈 ตำแหน่ง |         |         |         |         |      | 101 -01 -0       |                                                               | • ₩ +    |           | Xat         |
| ข้อมูลชักป    | ระวัติ      |            |          |              |             |        |           |            |                |        |            |           |         |         |         |         |      | CC               |                                                               |          |           |             |
| อาการสำคั     | N PE        |            |          |              |             |        |           |            |                |        |            |           |         |         |         |         |      |                  |                                                               |          |           | 1           |
| [             | _           |            |          |              |             |        |           |            |                |        |            |           |         |         |         | ~       |      |                  |                                                               |          |           |             |
|               |             |            |          |              |             |        |           |            |                |        |            |           |         |         |         |         | -    |                  |                                                               |          |           | ~           |
|               |             |            |          |              |             |        |           |            |                |        |            |           |         |         |         |         |      | PE               |                                                               |          |           | _           |
|               |             |            |          |              |             |        |           |            |                |        |            |           |         |         |         | ÷       |      |                  |                                                               | 5        |           |             |
| 🐻 ສນ          |             | นิมพ์เอกสา | s        |              |             |        |           |            |                |        |            |           |         |         |         |         |      |                  | C                                                             | ) ขันทึก |           | ปิด         |

### 4.3 ส่ง API โดยบันทึก User/Password ของ MOPH IC

| HOSAPEP        | DEMR      | portEnti                                                                                                    | yForm    |               |             |             |         |                    |             |           |                    |                | - 2<br>      |            | - 5 X                              |
|----------------|-----------|----------------------------------------------------------------------------------------------------|----------|---------------|-------------|-------------|---------|--------------------|-------------|-----------|--------------------|----------------|--------------|------------|------------------------------------|
| ข้อมูลราย      | เงานผ     | ลระบาเ                                                                                                    | ดวิทยา   | )             |             |             |         |                    |             |           |                    |                |              |            | C Log                              |
| ບ້ອນູລສູ້ນີວຍ  |           |                                                                                                    |          |               |             |             | 8       |                    |             |           |                    |                |              |            |                                    |
| ด้าน้ำหน้า น   | na        | -                                                                                                    | Ba       |               |             | หาม         |         |                    |             | เหต       | หญิง -             |                | Shr.         | 1          | สังกัด                             |
| วันเกิด 1      | 8/05/2    | 505 -                                                                                                    | อายุ 6   | 61 ปี 5 เพื่อ | อน 9 วัน    | หมู่        | เลือก   | ไม่ทราบหมู่เลือ ร่ | มัคร ประช   |           |                    |                |              | A#         |                                    |
| แพ้ยา          |           |                                                                                                    | PMH      | โรพประจำ      | ตัว         |             |         | ĩ                  | รพเรือรัง   |           |                    |                |              | Finger : 0 | i n                                |
| HN 0           | 000502    | 7                                                                                                    | โทรศั    | ัพท์          |             | ŝ           | มือถือ  |                    | 0           | สีมิว     |                    |                |              | HIM AS PO  |                                    |
| บ้านเลยที่     |           | หมู่รั                                                                                                    | 3        | ถนน           |             |             | กามล    | ค.ลานคอกไม้ อ.เ    | มืองกำแพงเข | เซร จ.กำม | พงเพชร             | สัญชาติ ไ      | ne           | 1          | 1                                  |
| วันที่มา 0     | 06/10/2   | 566 -                                                                                                    | เวลา 1   | 10:04         | TophAccount | CenterLog   | inFor   | 73.:               | _           | _         | _                  |                | _            | X          | - 🗊 ความเร่งด่วน                   |
| แสมมา อ        | កម្មនាទន  | i -                                                                                                    |          | n M           | IOPH Ac     | counte      | r Ce    | enter              |             |           |                    | MOPH           | IC Dashb     | oard       | emp. 37 BP 126 / 76 PR             |
| ข้อมลรายงานโ   | โรค       |                                                                                                    |          |               | เข้าระบบกร  | ะทรวงสา     | าธาร    | ณสข                |             |           |                    |                |              |            |                                    |
|                |           |                                                                                                    |          |               |             |             |         | (                  |             |           |                    |                |              |            | ประวัติการรายงาน                   |
| วันที่ม่       | เริ่มเป็น | 06/10/2                                                                                                    | 2566 -   | วัน           | 030         | ลาธาะ       |         | Login              |             |           |                    |                |              |            | จับวันที่ PDx กลุ่มโรด             |
| ສຸກາຈ          | พผู้ป่วย  | ยังจักษาอ                                                                                                    | ą        |               | 6:910       | 1000        | 6       | Daccia             | ord         |           |                    |                |              |            |                                    |
| ชนิดช          | ของเชื้อ  |                                                                                                    |          |               |             |             | -       | Fassw              | oru         |           |                    |                |              | -          | -                                  |
| Complic        | ation     |                                                                                                    |          |               |             | ¢,          | E       | กรุณาต             | ดิตอเจ้า    | หน้าที่ส  | <i>โ</i> ดูแลระดับ | เจ้งหวัด ห     | รือ สวนก     | เล่าง      | <no data="" display="" to=""></no> |
| ประเภท Cl      | luster    |                                                                                                    |          |               | AISTAL      | T           | 3       | เพื่อด่า           | เนินการส    | เร้างรหั  | สใช้งาน            |                |              |            |                                    |
| สถานที่เกิด Cl | luster    |                                                                                                    |          |               | OF          | PUBLIC      |         |                    | 17          | เข้าระ    | บบด้วย หม          | <b>เอพร้อม</b> | OTP          |            |                                    |
| แพทย์ตัวับดี   | ผิดขอบ    |                                                                                                    |          | ·             |             |             |         |                    |             |           |                    |                |              |            | M 40 4 > M M + - + V X * 4         |
| รษที่รับ       | ักษาตัว   | งส่งเสริมเ                                                                                                    | สขภาพด้า | 11801         | ] จำคำ      |             |         |                    |             |           |                    | 🧿 ตกลง         | 2 8          | ກເລິກ      | CC                                 |
|                |           | <ul> <li>1</li> <li>1</li></ul> | มลกองชา  | ane onli      | ne 🗔        | งรักและการจ | etenin. | LIAT               |             |           |                    | <b>E</b> 14    | ครื่องช่วยหา | หใจ        |                                    |
| 4.1            | 10        |                                                                                                    |          |               |             |             |         |                    |             |           |                    |                |              |            |                                    |
| THENDERED A    | 9         | -                                                                                                    |          |               | -           |             |         |                    |             |           |                    |                |              | -          | PF                                 |
| บ้าง           | แลชที่    |                                                                                                    |          | หมู่ที่       | 0           | ถพน         |         |                    |             |           |                    | 0 6            | เมลเวชระเบีย | 4          |                                    |
| 4              | ้งหวัด    | กำแหงเพ                                                                                                    | 88       | *             | อำเภอ เมือ  | ะกำแพงเพชร  | r       | - คำ               | บล ลานคอก   | ងៃ        |                    | *              |              |            |                                    |
| พื้นที่ขอ      | นะปวย     | อบค.                                                                                                    |          |               |             |             | •       | สัญชาติ ไทย        |             |           |                    | *              |              |            |                                    |
| 2              | -         |                                                                                                    | 577      | 18 a          |             |             | -       |                    |             |           |                    |                |              | hd         |                                    |
| 📴 ລນ           |           | ไม่พ้เอกสา                                                                                                    | 5        |               |             |             |         |                    |             |           |                    |                |              |            | 🗋 บันทึก 🔀 ปีค                     |

| Car     | 00):                                                 | HOS               | x PEPIDEMLis   | stForm V.1.          | 66.19.9 - E | BMS-HO  | SxP PCU XE : 4  | 1.64.11.3 DB    | : root@127.0.                         | 0.1:hosxp_p | icu [MySQL: | 3306] ( <b>İ</b> sıv | แบบกลล่งเสริมสุขภาพต่ายลบ้านเก่าไม้แดง ต่าย | ลลาน : 07157)                         | - a x            |
|---------|------------------------------------------------------|-------------------|----------------|----------------------|-------------|---------|-----------------|-----------------|---------------------------------------|-------------|-------------|----------------------|---------------------------------------------|---------------------------------------|------------------|
| SC.     | Application                                          | OPD Registry      | Refer Registr  | ry Nurse             | Dector      | ER      | Dispensary      | Laboratory      | Physic Registry                       | Finance     | PCU B       | ack Office           | Tools                                       |                                       | 0 - 🕫 x          |
| ข้อมูลก | กรรายงานระ                                           | ะบาดวิทยา         |                |                      |             |         |                 |                 |                                       |             |             |                      |                                             | ข้อมูลพื้นฐาน (Cloud                  | d) 🚺 Log         |
| muan    | newen days                                           |                   |                |                      |             |         |                 |                 |                                       |             |             |                      |                                             |                                       |                  |
| tion?   | 1939#5 - 5s 27/10/2556 - 4m Al - 🔿 Refeat 🖨 Strategy |                   |                |                      |             |         |                 |                 |                                       |             |             |                      |                                             |                                       |                  |
|         | เสียกทั้งหละ                                         | ไม่เรือก กล่อมี   | ine .          |                      |             |         | - Little Advice | en EF           |                                       | rw.uzofe    | B rofesien  |                      | Detacenter                                  |                                       |                  |
| Kenn    |                                                      |                   |                |                      |             |         |                 |                 | C C C C C C C C C C C C C C C C C C C |             |             |                      |                                             |                                       |                  |
| redia   |                                                      |                   |                |                      |             |         |                 |                 |                                       |             |             |                      |                                             |                                       |                  |
| Dreg e  | column heads                                         | arhere to group   | by thet column |                      |             |         |                 |                 |                                       |             |             |                      |                                             |                                       |                  |
| ลำพับ   | เลือก ฟง Covi                                        | id 19 ទំរនេហាក on | line 🕸 UAT     | D\ ลำสับ S\<br>1.448 | P507 E0     | 95 E1   | Re 5mi          | HN<br>SE 000836 | ด้าน่า<br>1 เกม                       |             | ŝı          | _                    | neg                                         | Banja Tre 506                         | ICD10            |
| 2       |                                                      |                   |                | 1445                 | 8           | 36      | 14 02/10/25     | 66 001328       | 3 1.8                                 |             |             |                      | อาหารอาไม้ อ.เมืองกันพอเพราะ กำห            | waxaya Taemaea (Hemorrhadic co        | miunctis H109    |
| 3       |                                                      | 0                 |                | 1.448                | 0           | 37      | 3 06/10/29      | 66 000502       | 7 who                                 |             | -           | -                    | 💶 าเสลาไม้ อะเมืองกำลพลพบรร จ.กำแพ          | มพยร ฐสรีต[77]                        | B02              |
| 4       |                                                      | 0                 | 8              | 1449                 |             | 38      | 2 10/10/25      | 66 000205       | 6 14.18.                              |             | -           |                      | แล้งสามหลาไม้ อ.เมืองกำแหลเหยรจะกำเ         | เพลเพชร พยาซิช่องคลอดโลนที่ยวัยวะเพศษ | ดข้าวสุรี่เ B373 |
| 5       |                                                      | <u> </u> ∎_       | - B            | 1.450                |             | 39      | 15 🖪 17/10/25   | 66 000289       | 7 who                                 |             |             |                      | 🗾 ค.ลานคลกไม้ อ.เมืองกำแหลมขระเภ่า          | нымая Тямпыла (Hemorrhagic co         | injunctiv H109   |
| 6       |                                                      |                   |                | 1451                 |             | 40      | 16 20/10/25     | 66 000753       | 8 www                                 |             |             |                      | ามคลาไม้ อ.เมืองกำสางสหบรร จ.กำสาง          | แหน่ง โรคคามคง (Hemorrhagic co        | injunctiv H109   |
|         |                                                      |                   | H,             | ากส                  | ่ง          | AF<br>ژ | ข สำ<br>นคอ     | າເรົຈ<br>ລັນເ   | ) จะเ<br>ว์ ส่ง                       | ปราก<br>ระบ | กฏเ<br>มาด  | ครื่ส<br>Or          | วงหมายสีเขีย<br>Iline                       | כו                                    |                  |
|         | ตารอิญภ                                              |                   |                |                      |             |         |                 |                 |                                       |             |             |                      |                                             |                                       | 2 9a             |
|         | -                                                    |                   |                |                      |             |         |                 |                 | le e                                  |             |             |                      |                                             |                                       |                  |

### NOTE

โรคที่ไม่ต้องรายงาน ได้แก่ โรคอุจจาระร่วง(O2) โรคตาแดง(14) และโรคไข้ไม่ทราบสาเหตุ(18)

### 4.4 การยกเลิกรายงาน

หากต้องการยกเลิกรายงาน เช่น กรณีเปลี่ยน Dx สามารถยกเลิกได้ โดยกดปุ่ม **ลบ** ซึ่งระบบจะลบข้อมูลทางฝั่งกองระบาดวิทยา

| 🍘 HOSxPI      | EPIDEMR        | eportEnt            | ryForm  | n                              |          |               |              |                |                        |             |             |          |                           |           |        |        |            |        |             | >        |
|---------------|----------------|---------------------|---------|--------------------------------|----------|---------------|--------------|----------------|------------------------|-------------|-------------|----------|---------------------------|-----------|--------|--------|------------|--------|-------------|----------|
| ข้อมูลรา      | ายงานผ         | ลระบา               | ດວີກເ   | n                              |          |               |              |                |                        |             |             |          |                           |           |        |        |            |        |             | C Log    |
| ข้อมูลผู้ป่วย | U              |                     |         |                                |          |               |              |                |                        |             |             |          |                           |           |        |        |            |        |             |          |
| คำนำหน้า      | นาง            | -                   | ชื่อ    |                                |          |               | นามส         | ņa 🦲 🔛         |                        | LWP         | หญิง        |          |                           |           | •      | 0      | สังกัด     |        |             |          |
| วันเกิด       | 18/05/         | 2505 🝷              | อายุ    | 61 ปี 5 เดีย                   | อน 9 วัน |               | หมู่เสี      | อด ไม่ทราบห    | มู่เลือ บัตร ปชช       | and in the  |             |          | Contraction of the second |           |        | 2      |            |        |             |          |
| แพ้ยา         |                |                     | PMł     | ่⊣ โรคประจำ                    | eña      |               |              |                | โรคเรื้อรัง            |             |             |          | 6                         | 21        | Finger | :0     |            |        |             |          |
| HN            | 000502         | 7                   | โทร     | สทัพท์                         |          |               | มือ          | ถือ            |                        | 0 âê:       |             |          |                           |           | BULL S | 111161 |            |        |             |          |
| บ้านเลขที่    | •              | หมู่ที่             |         | ถนน                            |          |               | ทำ           | บล ค.ลานคอก    | าไม้ อ.เมืองกำแพ       | เหพชร จ.กำ  | *******     | ຳລັດງ    | ซาติ ไทย                  |           |        |        |            |        |             |          |
| ວັນກິ່ມາ      | 06/10/         | 2566 👻              | เวลา    | 10:04                          | : สิทธิ  | B             |              |                |                        | ส่งต่       | ห้อง ห้องห  | ารวจโรค  | 1                         |           |        |        |            | -      | ความเร่งต่  | าน       |
| แสนก          | อายุรกรร       | ม                   |         | การม                           | ท มาเอ   | ৩ (পঁতওযঁলাং) |              |                |                        | น้          | หนัก 50     | ) ส่วน   | เซูง 140                  | BMI       | 25.51  | Ter    | mp. 37     | BP     | 126 /       | 76 PR    |
| ข้อมูลรายงา   | านโรค          |                     |         |                                |          |               |              |                |                        |             |             |          |                           |           |        |        |            |        |             |          |
| รายละเอีย     | ตโรค           |                     |         |                                |          |               |              |                |                        |             |             |          |                           |           |        | 1      | ประวัติการ | รายงาน |             |          |
| m             | ารวินิจฉัย     | B02                 |         | กลุ่มโ                         | m 506    | งูสวัค[77]    |              |                |                        |             |             |          |                           |           | •      |        | ล้ำตับ วั  | นที่   | PDx         | กลุ่มโรค |
| วัน           | เพิ่เริ่มเป็น  | 06/10/3             | 2566    | <ul> <li>วันที่เรื่</li> </ul> | มรักษา   | 06/10/25      | 566 -        | ประเภทผู้ป่ว   | 8 OPD                  | -           | วันที่รายงา | าน 06    | /10/2566                  |           |        | L      |            |        |             |          |
| สภ            | กาหผู้ป่วย     | ยังรักษาอ           | ų       |                                |          |               | -            | วันที่เสียชีวิ | 71                     | -           | 🔲 ทันเวล    | n 🗖 al   | IN EPIDEN                 | r uấo     |        | L      |            |        |             |          |
| ชนิ           | เดของเชื้อ     |                     |         |                                |          |               |              | สาเทตุเสียชีวิ | <b>n</b>               |             | รทัสส       | ลานบริกา | \$ 620107                 | 01        |        |        |            | No da  | ta to displ | ay>      |
| Comp          | lication       |                     |         |                                |          |               |              |                |                        |             |             |          |                           |           |        | L      |            |        |             |          |
| ประเภท        | Cluster        |                     |         |                                |          |               |              | Cluste         | er                     |             |             |          |                           |           |        |        | 144 44 4   |        | × + - +     |          |
| สถานที่เกิด   | Cluster        |                     |         |                                |          |               |              |                |                        |             |             |          |                           | ด้าแหน่ง  | ,      |        | CC 30      |        | n T — -     | ×        |
| แพทศ์ยัรั     | ถ้าเผิดหอาเ    |                     |         |                                |          |               |              | 👩 ຄັ້ນຫາວ      | รักษาตัวร่             | วี่ สถานีคน | ามัต        |          |                           | * อำต่    |        |        |            |        |             | -        |
| รมร์          | ที่จักษาตัว    | ลส่งเสริม           | สขอาพ   | เด้าแลง้านท่า                  | ปมันตง   | ด้านสลานตล    | กไข้ -       | - TRAIL        | )<br>จังหวัดที่จับจักษ | ก กำแหลง    | 18.5        |          |                           |           |        |        |            |        |             |          |
| • • • •       | 11 41 25 191 3 | มแนเหลม<br>🔽 ส่งข้อ | 1200.1  | sone onli                      | ne       | แม้งข้อน      | 200.1521     | nallaT         | 43 PL 49 11 8 2 4 1 2  | IT IN IT IS |             |          | 🗖 ให่เครื่อง              | เช่วยหาย่ | 1-     |        |            |        |             |          |
|               |                | W100                | 6m 10-3 | as b in only                   |          |               | 10.10.11.001 |                |                        |             |             |          | L 10011701                | 10101110  | -      |        | PE         |        |             | _        |
| ที่อยู่ขณะร   | บวย            |                     |         |                                |          |               |              |                |                        |             |             | _        |                           |           |        |        |            |        |             |          |
| i             | บ้านเลขที่     |                     |         | หมู่ที่                        | 0        | 6             | านน          |                |                        |             |             |          | 🥥 ข้อมูลเวเ               | ชระเบียน  | 1      |        |            |        |             |          |
|               | จงหรัด         | กำแพงเพ             | 88      | *                              | อำเภอ    | เมืองกำแจ     | 1984132      | •              | ค้าบล ลานค             | เอกไม้      |             | •        |                           |           |        | -      |            |        |             | ~        |
| 📕 🐻 ລນ        |                | พิมพ์เอกสา          | 5       |                                |          |               |              |                |                        |             |             |          |                           |           |        |        |            | 🗎 Ŭ    | นทึก        | 🗙 ปิด    |
|               |                |                     |         |                                |          |               |              |                |                        |             |             |          |                           |           |        |        |            |        |             |          |

## 5. D506 Portal

เพื่อตรวจสอบผลการส่งรายงาน และแก้ไขข้อมูล ( กรณีระบบตรวจสอบแล้ว พบข้อมูล ไม่ครบถ้วน/ถูกต้อง )

5.1 เข้าเว็บไซต์ https://d506portal.ddc.moph.go.th/

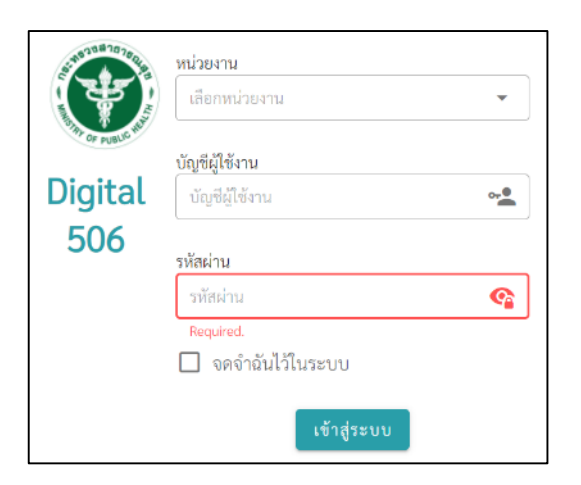

ล็อกอินด้วย User/Password เดียวกับ MOPH IC

หากข้อมูลไม่ถูกต้อง จะแสดงสถานะ = รอแก้ไข หากข้อมูลถูกต้อง จะแสดงสถานะ = รออนุมัติ ซึ่งระบบจะอนุมัติภายในเวลาไม่กี่นาที

| กรมความรุ่มเรค<br>ไรเคราะกายอ่องกันสุขภาพก่า | อำเภอ/เขต<br>เมืองกันสระเทชร<br>รทัส/ชื่อหน่วยงาก                | *                                           |                      | *        |       | ใม่มี ICD-10 /<br>รหัสกลุ่มโรด<br>0 |        | วรัส ICD-10<br>ไม่ถูกต้อง<br>1 | ข้อมูลไม่<br>วันที่เวิ่มใ<br>0 | ควบ<br>โกษา              |
|----------------------------------------------|------------------------------------------------------------------|---------------------------------------------|----------------------|----------|-------|-------------------------------------|--------|--------------------------------|--------------------------------|--------------------------|
| รายงานการส่งข้อมูล                           | 07157 / Torment                                                  | มาแส่งเสริมสุขภาพด้านสน้านทำไ               | มันคง ด่วยออานตอกไม้ |          |       |                                     |        |                                |                                |                          |
| รายงาม D506                                  |                                                                  |                                             |                      |          |       |                                     |        |                                |                                |                          |
| 86n91052UU                                   | คัมหาขึ้อผู้รับบริการ/C<br>คับภา ชื่อผู้รับบริ<br>จำนวนระเบียนตา | 30<br>โการ / CID<br>มศัวกรอง (2) 🛛 🟹 สัวกรอ | êq.                  |          |       |                                     |        | 🔽 เพิ่มข้อมูร                  | DOWN                           | LOAD EXCEL<br>หน้าซี่: ! |
|                                              | 4                                                                |                                             | ×5.                  | - Mer    |       |                                     |        | 1                              | R                              | < >                      |
|                                              | วันที่รายงาน                                                     | <b>ชื่อผู้วับบ</b> ริการ                    | CID                  | กลุ่มไรค | ICD10 | 1999                                | อายุปี | อายุเคีย                       | Status                         | Actions                  |
|                                              | 20/09/2023                                                       |                                             |                      | 79       | B009  | সাটুন                               | 45     | 9                              | soufile 🖍                      | 0/1                      |
|                                              | 20/09/2023                                                       |                                             |                      | <b>n</b> | B084  | หน้ะ4                               | 2      | 6                              | รออนุมัติ 🍳                    | 0/1                      |
|                                              | 4                                                                |                                             |                      |          |       |                                     |        |                                |                                |                          |

### 5.2 การแก้ไขข้อมูลผ่าน D506 portal

- 1. Click ปุ่ม รอแก้ไข ระบบจะแจ้ง Alert ข้อผิดพลาด
- 2 Click รูปปากกา เพื่อเข้าสาหน้าต่างแก้ไขข้อมูล

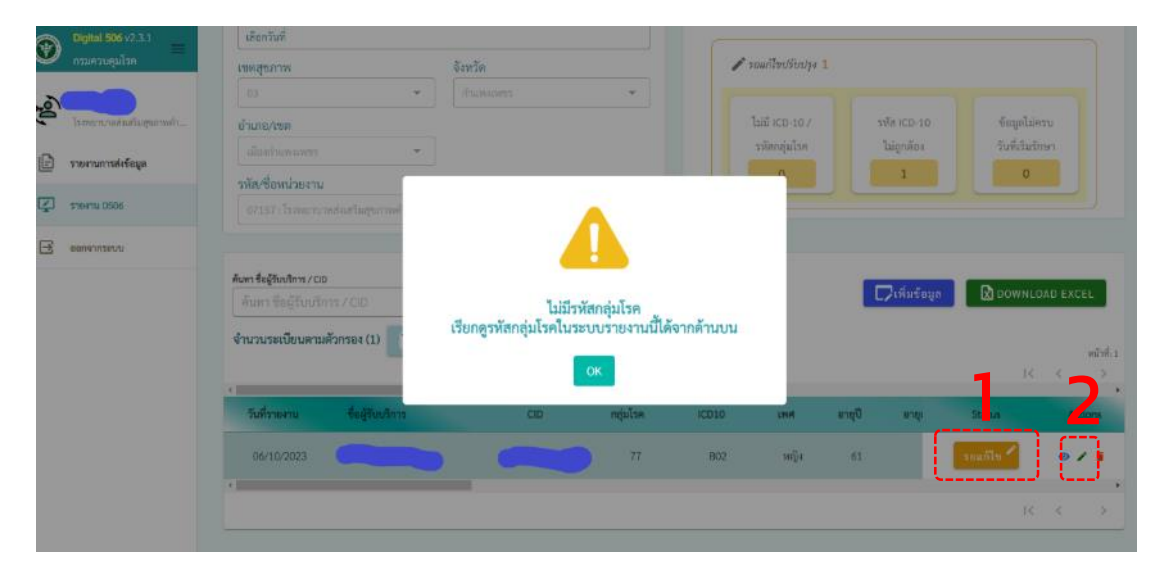

จากตัวอย่าง รหัส ICD10 ไม่ถูกต้องตรงกับกลุ่มโรค หมายถึง รหัส ICD10 B009 ไม่ใช่รหัส ICD10 ของโรคเริ่มอวัยวะเพศ(79) ต้องแก้ไข เป็น A006

| Ð        | Digital 506 v2.3<br>กรมควบคุมโรค        | u =            | จังหวัด •ถ้าแหงเพชร                                                                                                    | 🔒 ปรับปรุงข้อมูล |
|----------|-----------------------------------------|----------------|----------------------------------------------------------------------------------------------------|------------------|
| گور<br>ا | โรงพยามาดส่งเสริม<br>รายงานการส่งข้อมูล | ອຸນຄາກໜ້າ<br>8 | Ut Epidem-Report                                                                                                    |                  |
| ç        | דאטרע D506                              |                | กลุ่มไรคทางระบาดวิทยา * ไรคเริ่มของอวัยวะสืบพันธุ์และทวารหนัก (79) 🔹 เขตพื้นที่รักษาตัว(เทศบาล) * อบค.                        | •                |
| Ð        | ออกจากระบบ                              |                | โรงพยาบาลที่กำลังวักษา * 🛛 07157 : โรงพยาบาลด์แสวิมสุขภาพค่ายลบ้านอ่าไม้แดง ต่ายลลาม 👻 วังเที่เริ่งเมื่อาการ(ค.ศ.) 20/09/2023 | Ċ.               |
|          |                                         |                | วันที่เริ่มวักษา(ค.ศ.) * [วารจองประ<br>20/09/2023                                                                             |                  |
|          |                                         |                | Diagnosis ICD-10*         B009         List Diagnosis ICD 10*         'B009';'U7079'                                          |                  |
|          |                                         |                | ชนิศของเชื้อ(Organism) ซนิศของเชื้อ(Organism) 👻 ภาวยแทรกข้อน(Complication) กาวยแทรกข้อน(Complication)                         | *                |
|          |                                         |                | อาการแสดง 🔹 ไส่เหรื่องช่วยหายใจ * ไม่ใช้                                                                                      | •                |
|          |                                         |                | ประเภทผู้ป่วย * ตกาหผู้ป่วย * ยังกษาตัวอยู่                                                                                   | -                |
|          |                                         |                | วันที่เสียชีวิต(ค.ศ.) 🕞                                                                                                    |                  |
|          |                                         |                | +                                                                                                    |                  |
|          |                                         | Diagnosis I(   | ICD-10 • List Diagnosis ICD 10 • A600                                                                                         |                  |

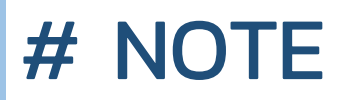

เนื่องจากรหัส ICD10 ส่งออกจากโปรแกรม HOSxp PCU ไม่ถูกต้อง แก้ไขโดย การปรับปรุงตาราง code506 ให้ถูกต้องตามคู่มือกองระบาดวิทยา ฉบับปรับปรุง 21 ก.ย. 66 ตามลิงค์

https://drive.google.com/file/d/1fazlxDYllrKhGlfs8ejAppGjQSjp1VDI/ view?usp=drive\_link

ซึ่งเมื่ออัพเกรดข้อมูลพื้นฐานงานระบาดวิทยา (ตามข้อ 2.8) ระบบได้ทำการปรับ รหัส ICD10 และตัดโรคที่ไม่ต้องรายงาน (รหัส 02, 14, 18) เรียบร้อยแล้ว

| _ |             |        |             |          |         |      |         |          |          |        |
|---|-------------|--------|-------------|----------|---------|------|---------|----------|----------|--------|
|   | Objects 🗧   | code50 | 6 @hosxp_pc | u (#LOCA | ALHOST) |      |         |          |          |        |
|   | Begin Trans | action | 🖹 Text 🝷 🏹  | 7 Filter | J≣ Sort | 🖽 Ca | olumns  | 🕞 Import | 🕓 Export | 🜆 Data |
|   | code        | min    |             | max      |         |      | code506 | ;        | hos_guid |        |
|   | 58          | T620   |             | T620     |         |      | 58      |          | (Null)   |        |
|   | 66          | A90    |             | A909     |         |      | 66      |          | (Null)   |        |
|   | 66          | A979   |             | A979     |         |      | 66      |          | (Null)   |        |
|   | 69          | B170   |             | B170     |         |      | 69      |          | (Null)   |        |
|   | 70          | B172   |             | B172     |         |      | 70      |          | (Null)   |        |
|   | 71          | B084   |             | B085     |         |      | 71      |          | (Null)   |        |
|   | 72          | A241   |             | A244     |         |      | 72      |          | (Null)   |        |
|   | 75          | B660   |             | B660     |         |      | 75      |          | (Null)   |        |
|   | 79          | A600   |             | A601     |         |      | 79      |          | (Null)   |        |
|   | 79          | A609   |             | A609     |         |      | 79      |          | (Null)   |        |
|   | 80          | A630   |             | A630     |         |      | 80      |          | (Null)   |        |
|   | 80          | A638   |             | A638     |         |      | 80      |          | (Null)   |        |
|   | 82          | A408   |             | A408     |         |      | 82      |          | (Null)   |        |
|   | 83          | A230   |             | A230     |         |      | 83      |          | (Null)   |        |
|   | ► 83        | A231   |             | A233     |         |      | 83      |          | (Null)   |        |
|   | 83          | A238   |             | A239     |         |      | 83      |          | (Null)   |        |
|   | 84          | A920   |             | A920     |         |      | 84      |          | (Null)   |        |
|   |             |        |             |          |         |      |         |          |          |        |

### 5.3 การอนุมัติรายงาน (Approve)

### เมื่อแก้ไขข้อมูลแล้ว ข้อมูลจะมีสถานะ รออนุมัติ ซึ่งระบบจะอนุมัติ ภายในไม่กี่นาที

| Digital 506 v2.11     maxrungular     ismerunaturaturaturaturaturaturaturaturaturatur | 03 * กันรายงาว<br>ช้านกล/บด<br>เมื่องกันเทยการ<br><b>วมัดร์ออกน่วยงาม</b><br>07157 : โรสขามาแขต์สมสันสุขภาพด้านต่าไม้แดะ ด้านตอาเลยกไม้<br>07157 - โรสขามาแขต์สมสันสุขภาพด้านต่าไม้แดะ ด้านตอาเลยกไม้<br>07157 - ประการ<br>07157 - ประการ<br>พัณฑ ชื่อผู้วัฒนัตร / CID |                               | ไม่มี ICD-10 /<br>ราไทกลุ่มไรค<br>O | รพัส ICD-10<br>ไม่ถูกคือ<br>0<br>0<br>0<br>0<br>0<br>0<br>0<br>0<br>0<br>0<br>0<br>0<br>0<br>0<br>0<br>0<br>0<br>0<br>0 |
|---------------------------------------------------------------------------------------|----------------------------------------------------------------------------------------------------|-------------------------------|-------------------------------------|----------------------------------------------------------------------------------------------------|
|                                                                                       | รับส์รายงาน ชื่อผู้มีบนริการ CID กลุ่<br>28/09/2023                                                                                                    | ม <b>โรค ICD10</b><br>71 8084 | เทศ อาซุปี<br>หญิง 2                | enquêr Statun Actions                                                                                                   |
|                                                                                       | 20/09/2023                                                                                                    | 79 A600                       | អញ្ចិរ 45                           | 30<br>→ → ● / Aŭyate<br>→ →                                                                                             |
| Dignal 506 v2.3.1           กรมควบคุมโรค                                              | <ul> <li>วัทยิ/ขอหนวยงาน</li> <li>07157 : โรงพยาบาลส่งเสริมสูงภาพทำบลบ้านทำไม้แดง ตำบลง</li> </ul>                                                                                                    | •                             |                                     |                                                                                                    |
| <ul> <li>โรงพยาบาลส่งเกริมสุขภาพ.</li> <li>รายงานการส่งข้อมูล</li> </ul>              | <ul> <li>คันทารื่อผู้รับบริหาร / CID</li> <li>คันหารร้อผู้รับบริหาร / CID</li> <li>ผู้ฉายสายสายสายสายสายสายสายสายสายสายสายสายสา</li></ul>                                                                                                    |                               |                                     | พื่มข้อมูล 🛛 🔀 DOWNLOAD EXCEL                                                                                           |
| 了 รายงาน D506                                                                         | 4 14 14 16 100 HM 141 11 10 4 (2)                                                                                                    |                               |                                     | หน้าที่:1<br> < < >                                                                                                    |
| 🖻 ออกจากระบบ                                                                          | <<br>วันที่รายงาน ชื่อผู้รับบริการ                                                                                                    | CID កត្តរ                     | มโรค ICD10                          | Status Actions                                                                                                    |
|                                                                                       | 20/09/2023                                                                                                    |                               | 71 B084                             | อบุมัติแล้ว 🤷 💿 🖍 📱                                                                                                    |
|                                                                                       | 20/09/2023                                                                                                    | -                             | 79 A600                             | โ< < >                                                                                                    |